# AQUACON ー ァクアコイン ー 銀行口座チャージの流れ 【口座登録編】

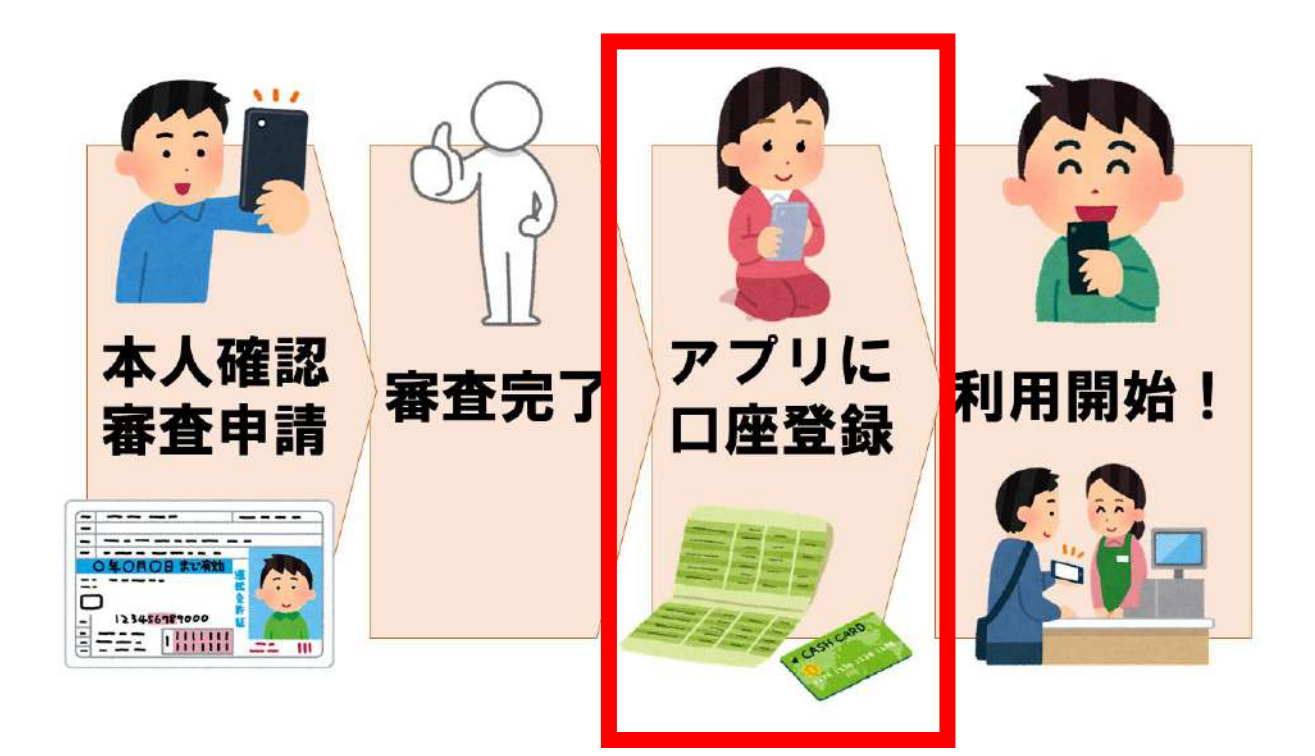

1

#### 近隣金融機関等の取り扱い時間帯について

アクアコイン銀行口座チャージは日本電子決済推進機構の提供するBankPayと提携しています。銀行口座チャージの取り扱い時間はBankPayの取り扱い時間帯をご確認ください。

| 金融機関名  | BankPay取り扱い時<br>間帯<br>※システムメンテナ<br>ンス時間帯を除く。 | ご利用口座の登録可<br>能時間帯<br>※システムメンテナン<br>ス時間帯を除く。                                         | システムメンテナン<br>ス時間帯                                   |
|--------|----------------------------------------------|-------------------------------------------------------------------------------------|-----------------------------------------------------|
| 君津信用組合 | 24時間                                         | 平日(月-金)0:00~<br>24:00<br>土日・祝日<br>0:00~24:00                                        | 毎日<br>4:00~4:10<br>毎月第2・第4日曜日<br>の前日 23:48~7:<br>00 |
| 千葉銀行   | 24時間                                         | 平日(月-金)0:00~<br>24:00<br>土日・祝日<br>0:00~24:00                                        | 毎週日曜日<br>21:01~24:00<br>毎週月曜日<br>0:00~7:59          |
| 千葉興業銀行 | 24時間                                         | 平日(月-金)0:00~<br>24:00<br>土日・祝日<br>0:00~24:00                                        | 毎月第1・3月曜日<br>の2:00~6:00<br>ハッピーマンデー前<br>日の21時~当日6時  |
| 千葉信用金庫 | 平日(月-金)7:00<br>~23:00<br>土日・祝日<br>8:00~21:00 | 平日(月-金)7:00~<br>23:00<br>土曜 7:00~22:00<br>日曜 8:00~22:00<br>祝日(土曜祝日含む)<br>7:00~22:00 | 日曜<br>0:00~8:00<br>1月1日<br>0:00~8:00                |
| 館山信用金庫 | 平日(月-金)8:00<br>~21:00<br>土日・祝日<br>8:00~21:00 | 平日(月-金)8:00~<br>21:00<br>土日・祝日<br>8:00~21:00                                        | _                                                   |
| みずほ銀行  | 24時間                                         | 平日(月-金)0:00~<br>24:00<br>土日・祝日<br>0:00~24:00                                        | 土曜22:00~日曜<br>8:00<br>第1・第4土曜 3:00<br>~5:00         |
| 三井住友銀行 | 24時間                                         | 平日(月-金)0:00~<br>24:00<br>土日・祝日<br>0:00~24:00                                        | 日曜21:00~翌7:00                                       |

各金融機関で取り扱い時間帯は異なります。その他の金融機関の取り扱い時間 帯は、以下のサイトより各金融機関の「Bank Pay利用情報」をご確認ください。 https://jeppo.jp/banklist/?page=1&srch=bankpay,cotra,bill

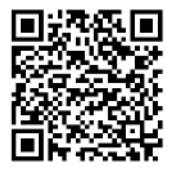

上記サイトに掲載の金融機関のうち、アクアコインに登録可能な金融機関は、 アクアコインアプリ内の「利用可能な金融機関」にてご確認ください。

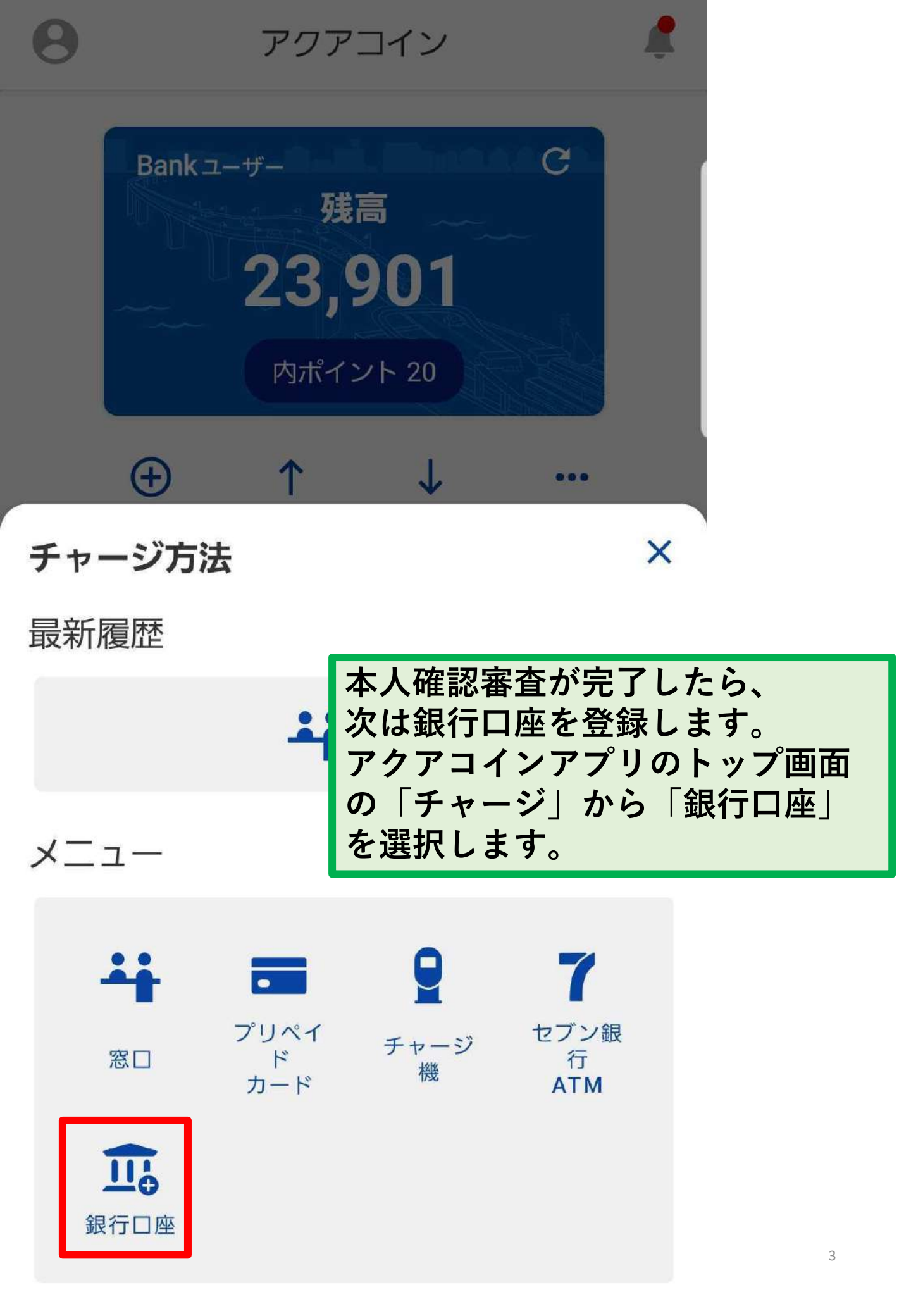

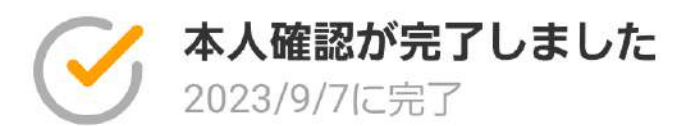

本人情報の確認が完了しました。 続けて銀行口座を登録することで、口座から直接コイ ンをチャージすることができます。

住所などに変更がある場合は、再度本人確認を行い情 報を更新してください。

情報の更新が必要な方はこちら

「本人確認が完了しました」と表示 されていれば、銀行口座を登録する ことができます。 「続けて銀行口座を登録する」を タップします。

х

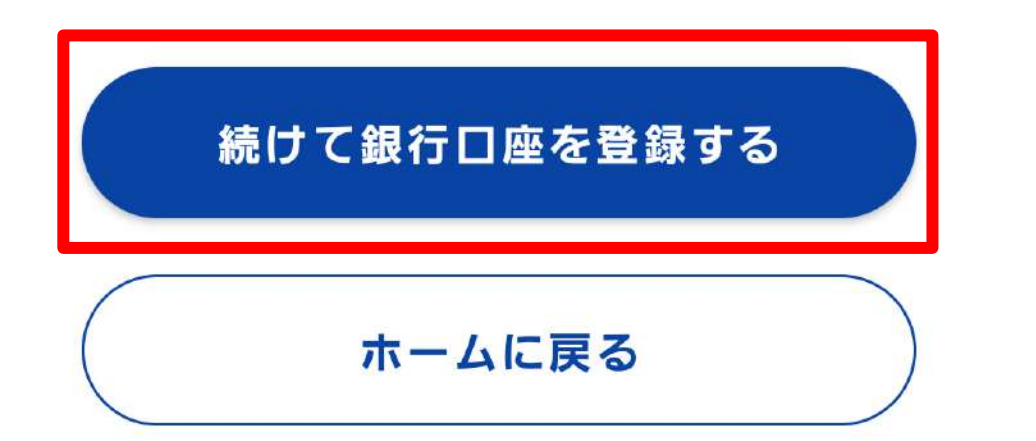

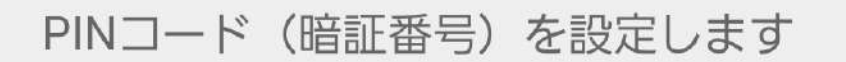

 $\leftarrow$ 

PINコードを忘れると、アプリが使用できなくなる場合が ありますので、ご注意ください。

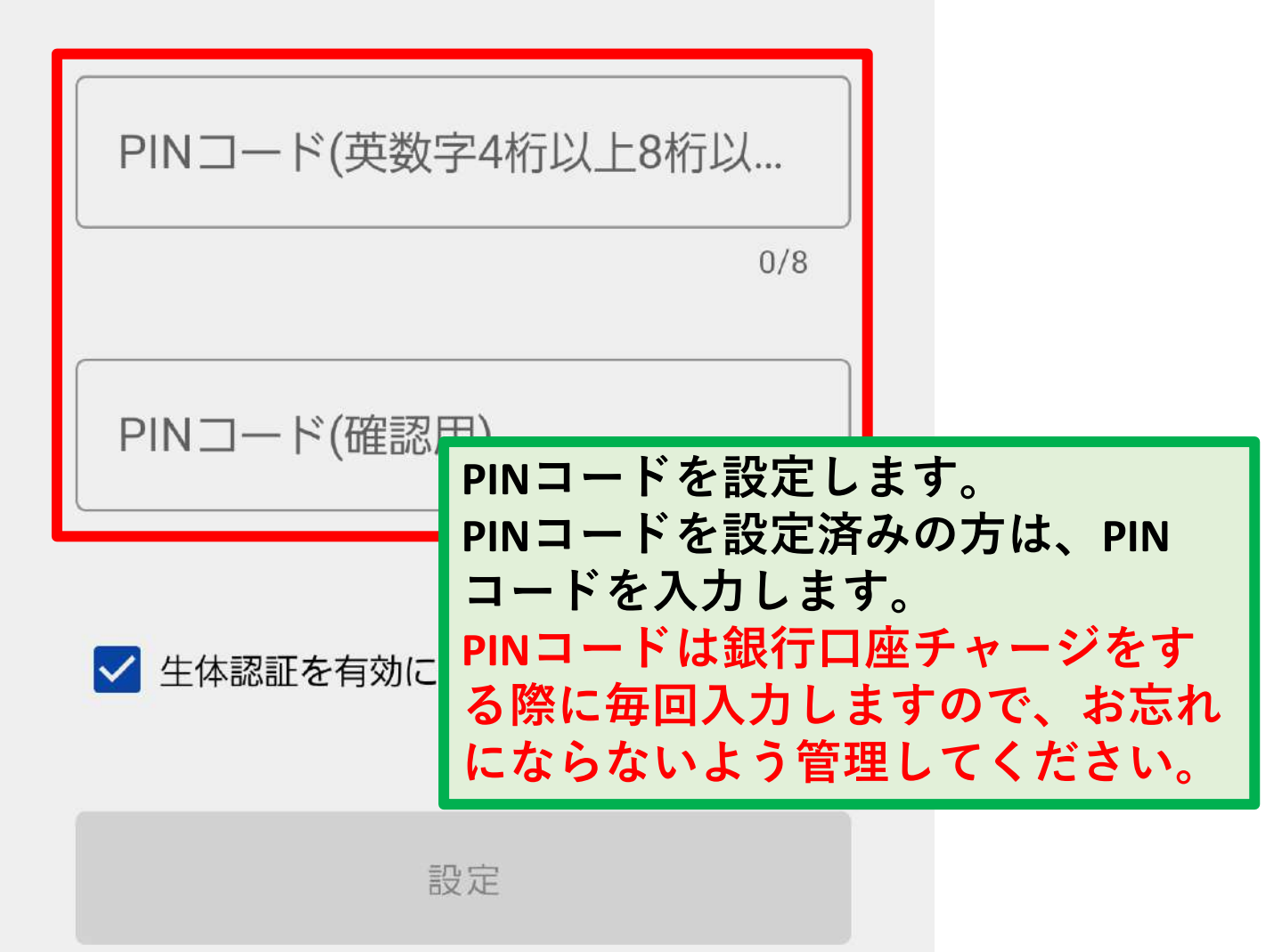

#### 【ご注意】

このとき、初めてPINコードを設定すると、銀行口座 チャージ、アプリ起動、支払い、コイン送金、アカウン ト変更、納付書払いの時に都度PINコードを要求されます。 銀行口座チャージ時以外のPINコードの入力は、設定でオ フにすることができます。(詳しくは【チャージ編】で ご案内します)

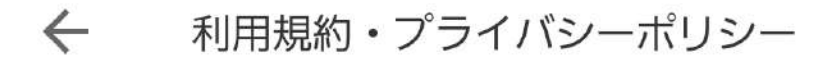

#### はじめに

銀行口座チャージのご利用に際し、以下「アプリ利用 規約」「プライバシーポリシー」を必ずご確認くださ い。

同意いただける場合は、「同意して次へ」ボタンを押 してください。

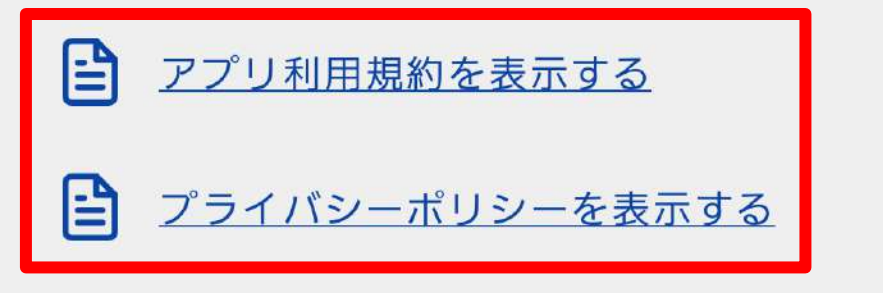

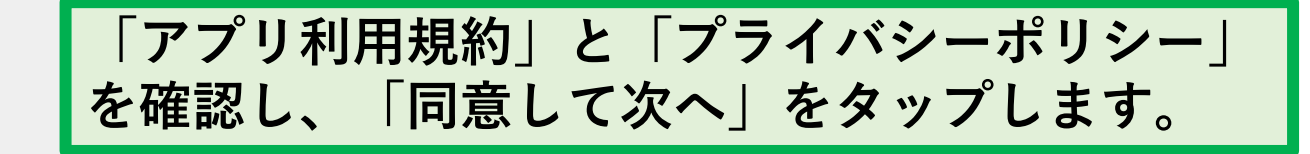

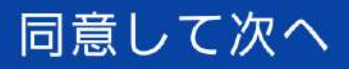

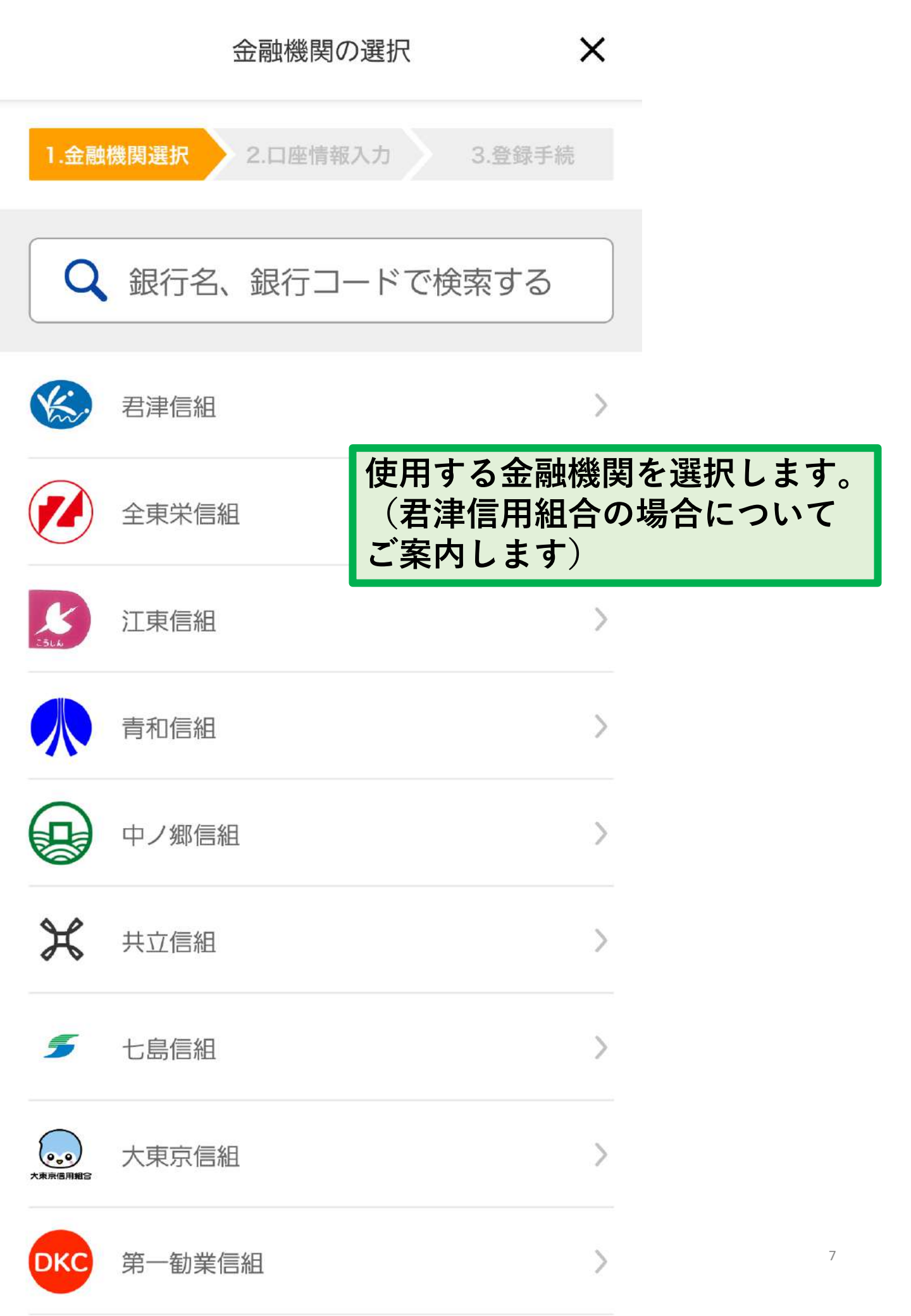

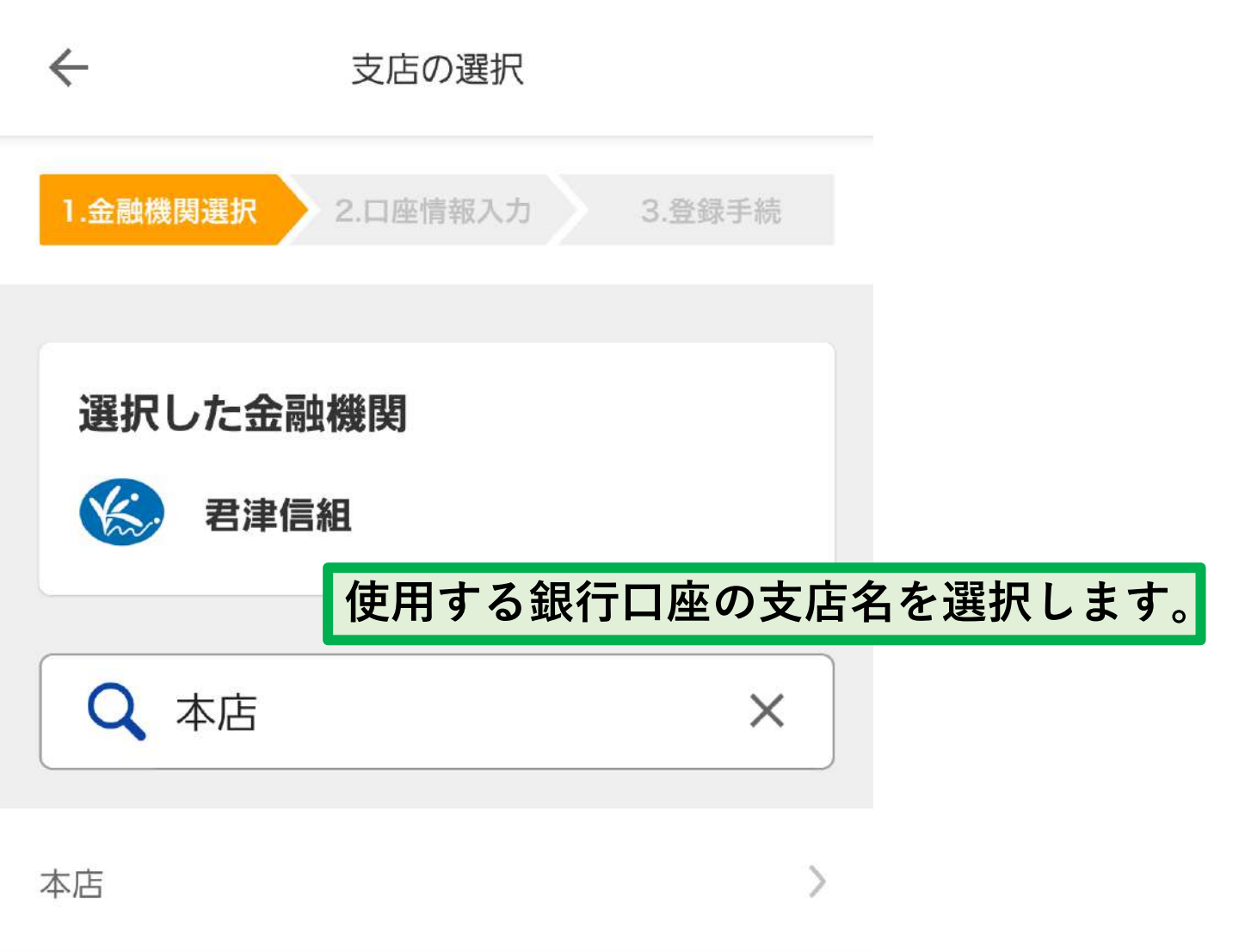

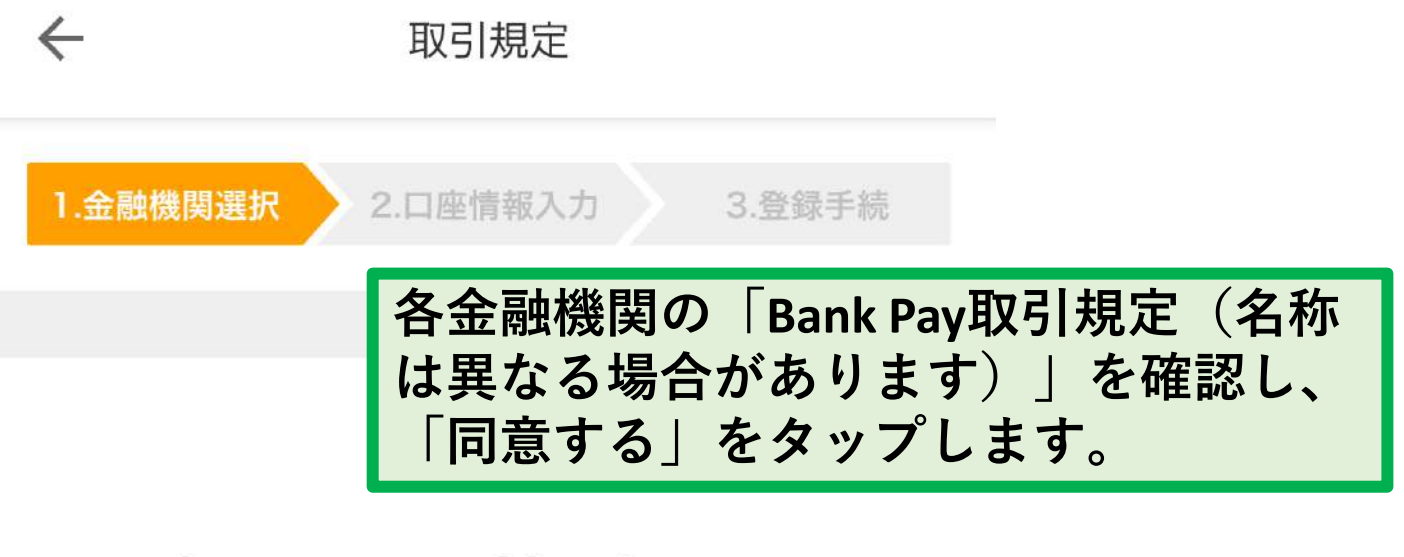

## Bank Pay取引規定

#### 1. (適用範囲)

(1) 次の各号のうちのいずれかの者(以下「Bank Pay加 盟店(BP加盟店)」といいます。)に対して、当組合の預 金口座が登録されている日本電子決済推進機構(以下 「機構」といいます。)所定のBank Pay決済アプリ(Bank Pay取引契約の締結に係る機能を付与されているアプリ であって、機構所定の利用者の端末にインストールされ たものを指し、以下「利用者アプリ」といいます。ま た、利用者アプリがインストールされた利用者の端末 を、以下「利用者端末」といいます。)、または、Bank Pay取引サイト(Bank Pay取引契約の締結に係る必要な 機能を備えたウェブサイトをいいます。以下、利用者ア プリと併せて「利用者アプリ等」といいます。)を当該 利用者アプリ等所定の方法で操作することにより、当該 BP加盟店が行う商品の販売または役務の提供等(以下「売 買取引いたいます)について当該RP加明店に対して角

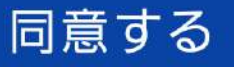

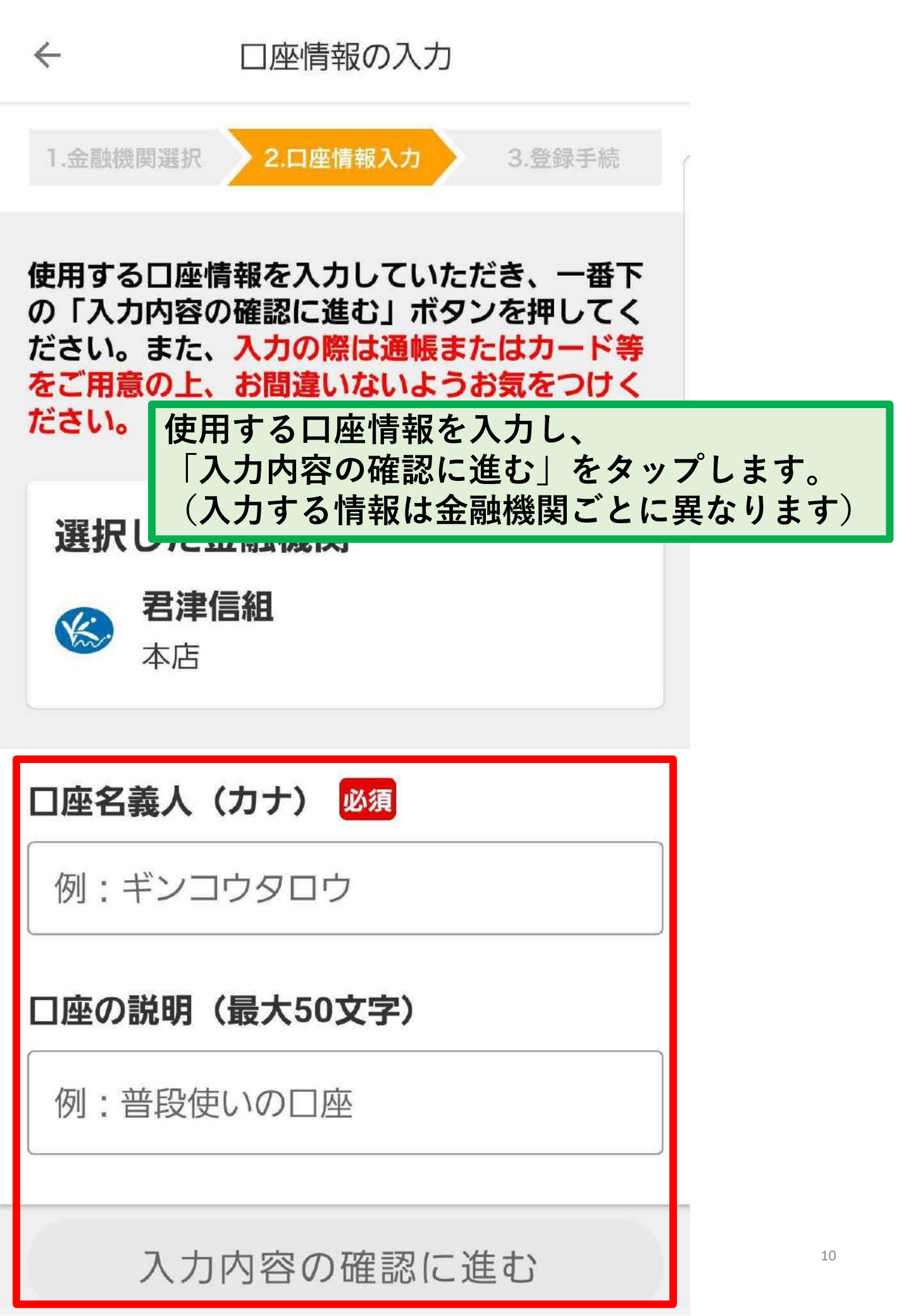

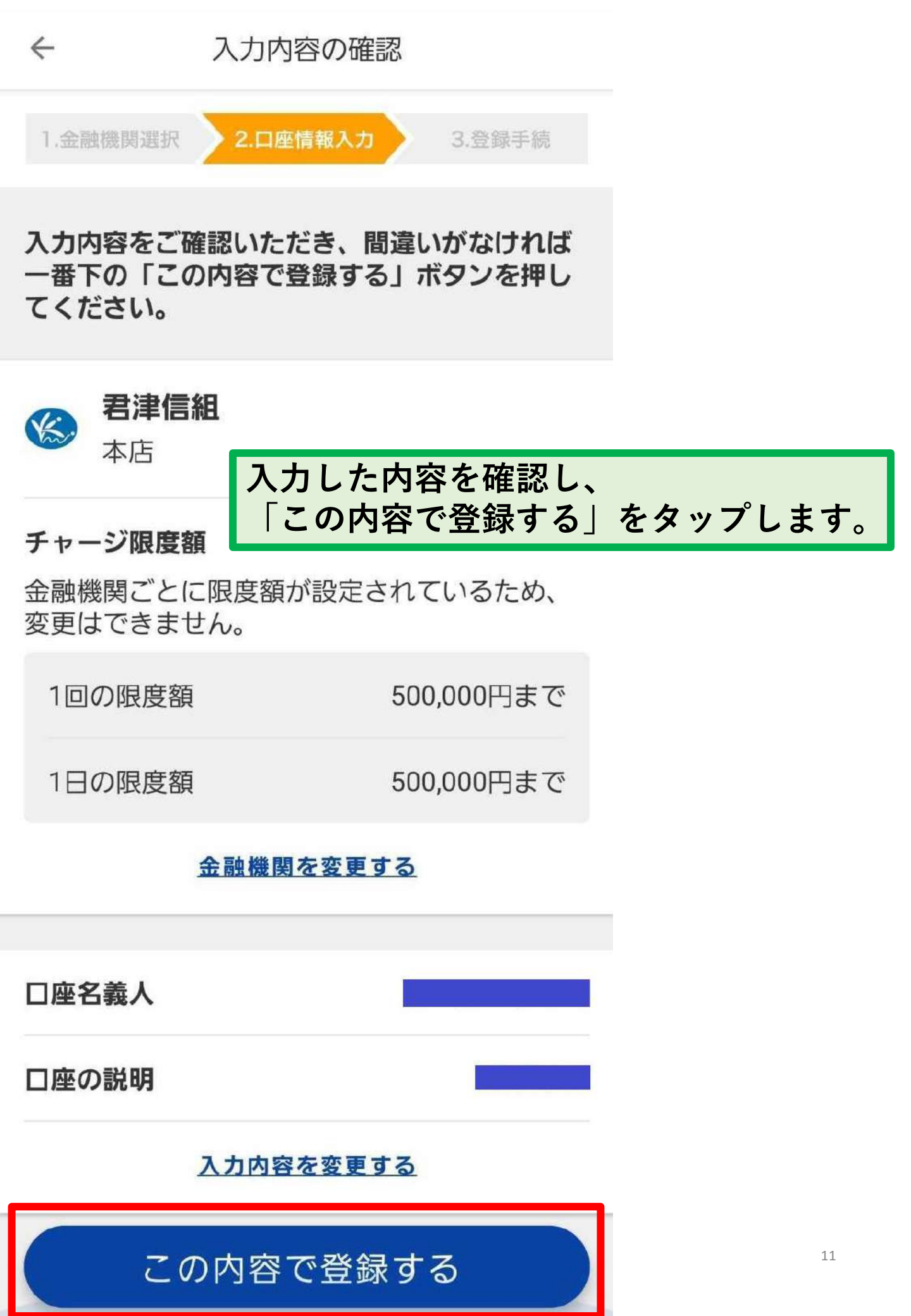

登録手続き

1.金融機関選択

 $\leftarrow$ 

2.口座情報入力

3 登録手続

これより先の登録手続きは、金融機関のサイトへ遷移して行います。

以下の注意点を確認後、サイトの案内に従い登 録手続きを行なってください。

\* 金融機関サイトの完了画面に、『収納企業へ 戻る』などのボタンがあれば必ず押下してくだ さい。押下しない場合、口座振替の設定が完了 しない場合があります。

\* 金融機関サイトでは、戻るボタンと更新ボタンは使用しないでください。登録が中止されてしまいます。

\* 金融機関サイトでは、ID、パスワードの入力が必要になる場合があります。

これより先の操作は、金融機関ごとに異なります。 「登録手続きに進む(金融機関サイト)」をタップし、 サイトの案内に従ってください。

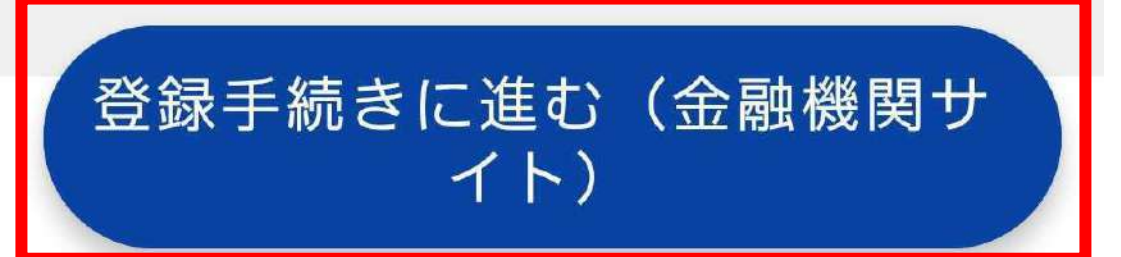

 $\leftarrow$ 

## 君津信用組合

## Web口振受付サービス

## 【利用規定確認】

【重要】不正にポップアップ画面を る等によって、認証情報を盗み取ろ 犯罪にご注意ください。

※端末やブラウザの「戻る」「進む

君津信用組合の場合に
ついてご案内します。
「利用規定」を確認し、
「同意する」をタップ
します。

新」ボタンを使うとお手続きを正確に完了す

ることができません。各画面に表示されるボ

タンを必ず押してください。

本サービスにより、口座振替の申込手続きが オンラインで完了します。 お手続きを進めるには、利用規定をご確認い

ただき、「同意する」ボタンを押してくださ い。

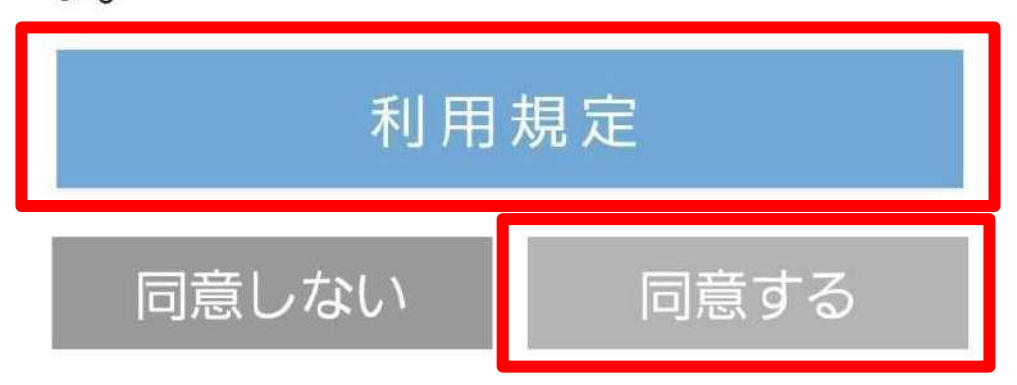

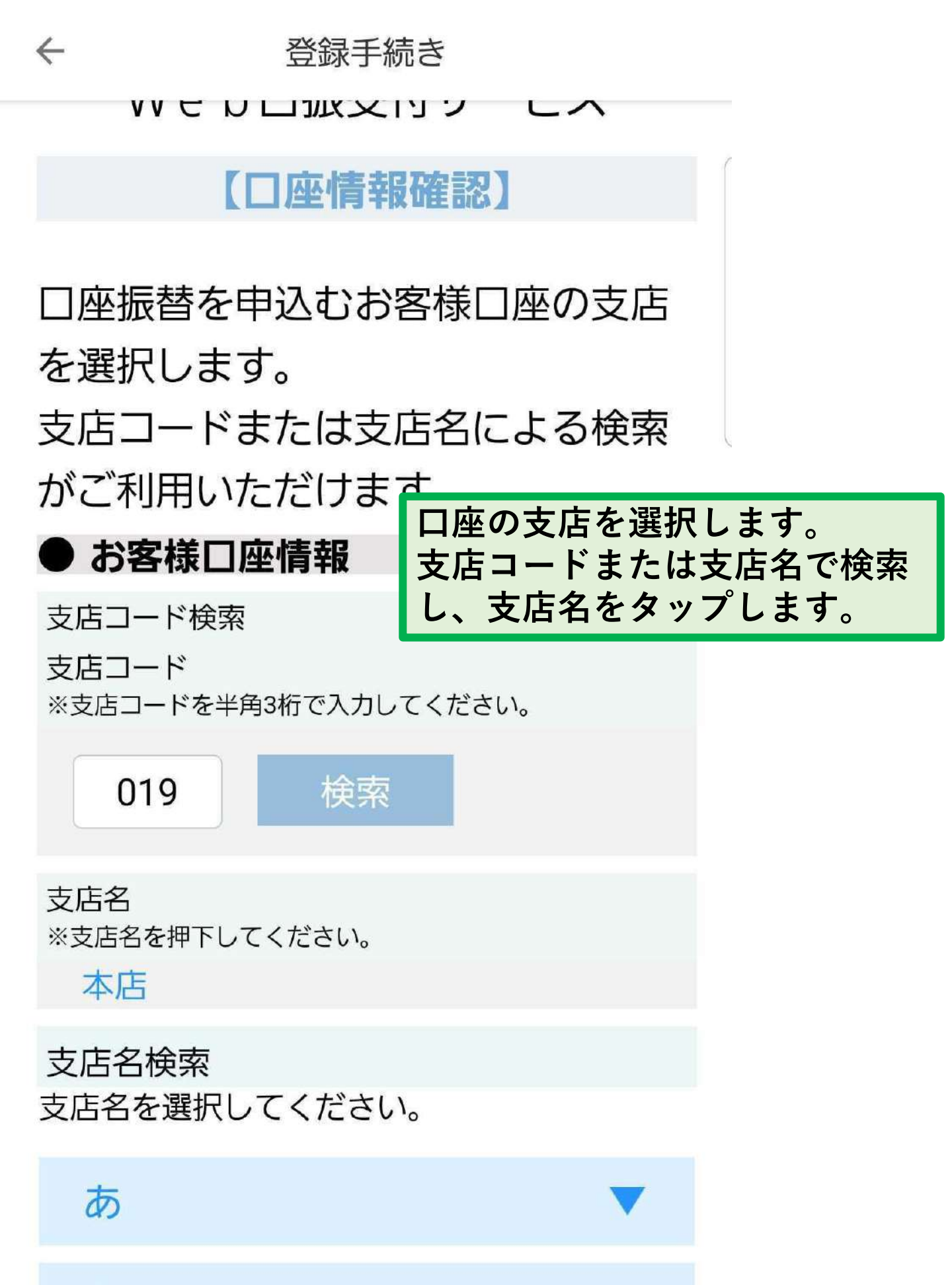

か

€-

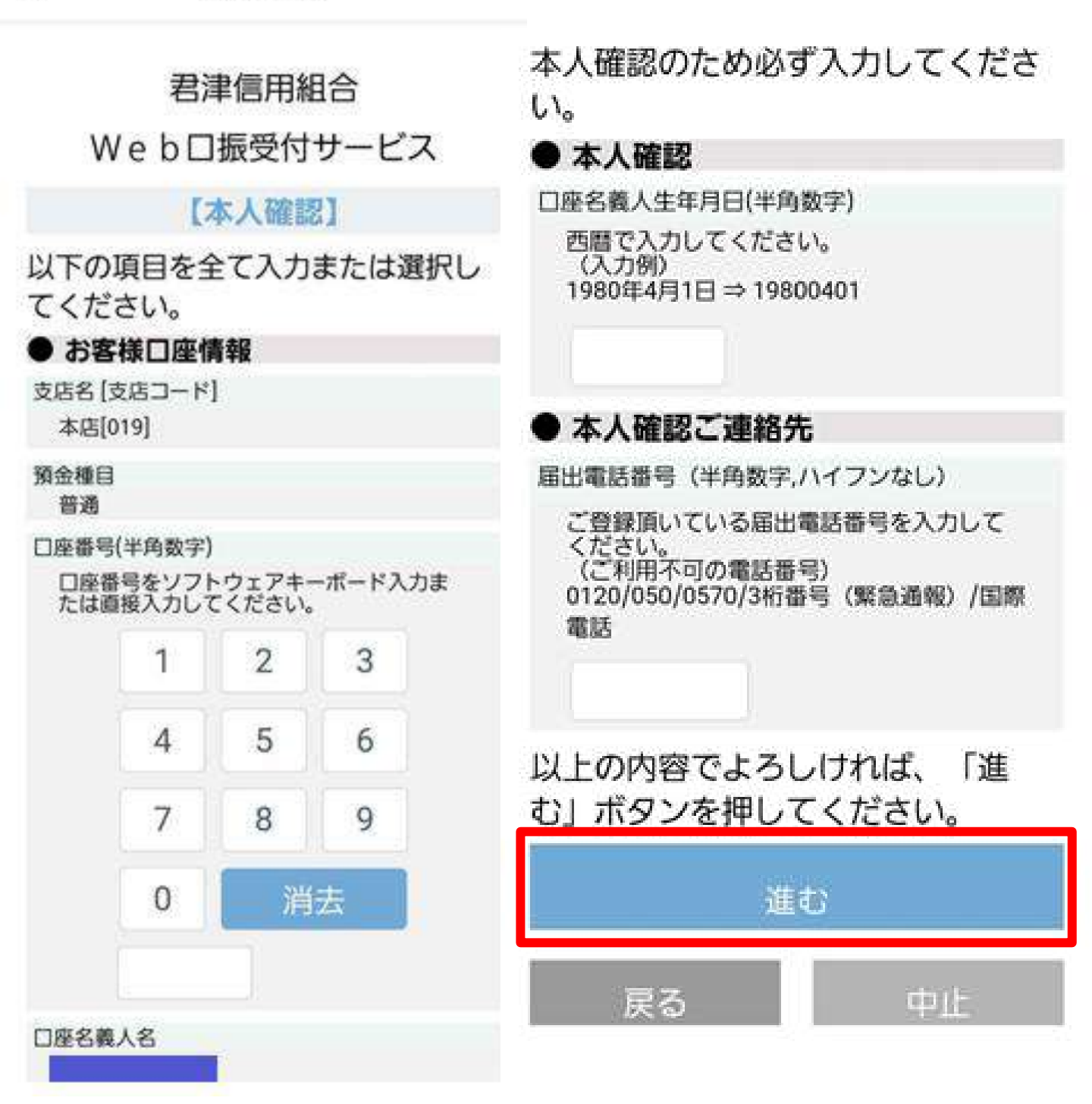

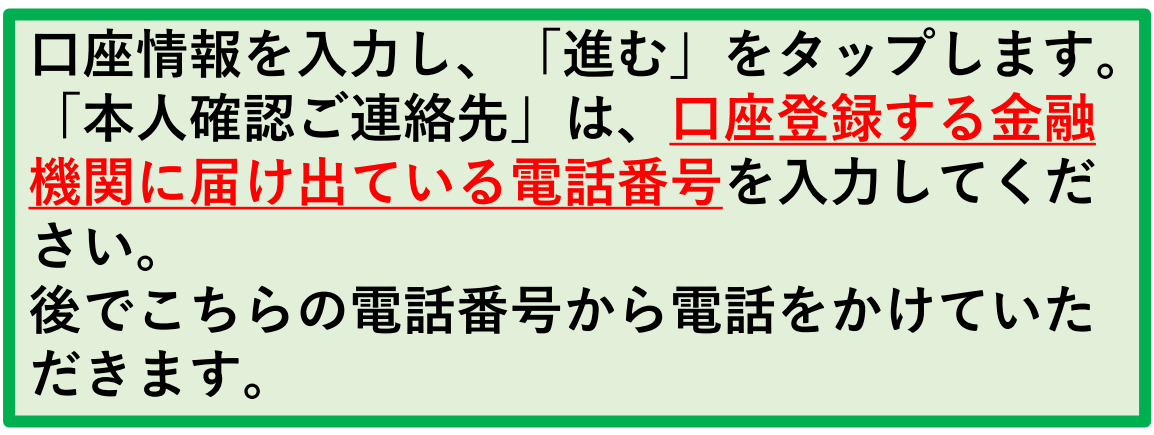

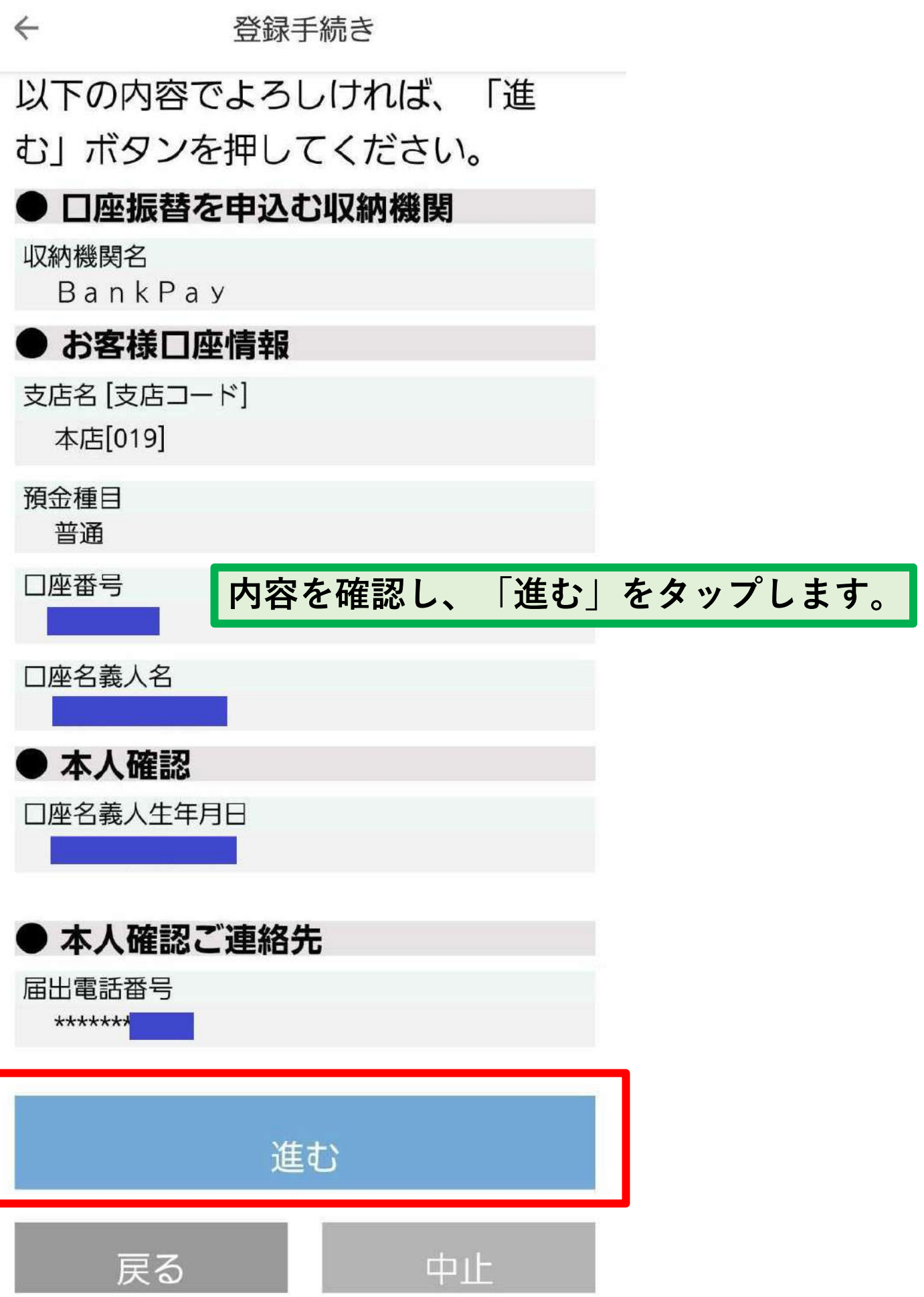

登録手続き

 $\leftarrow$ 

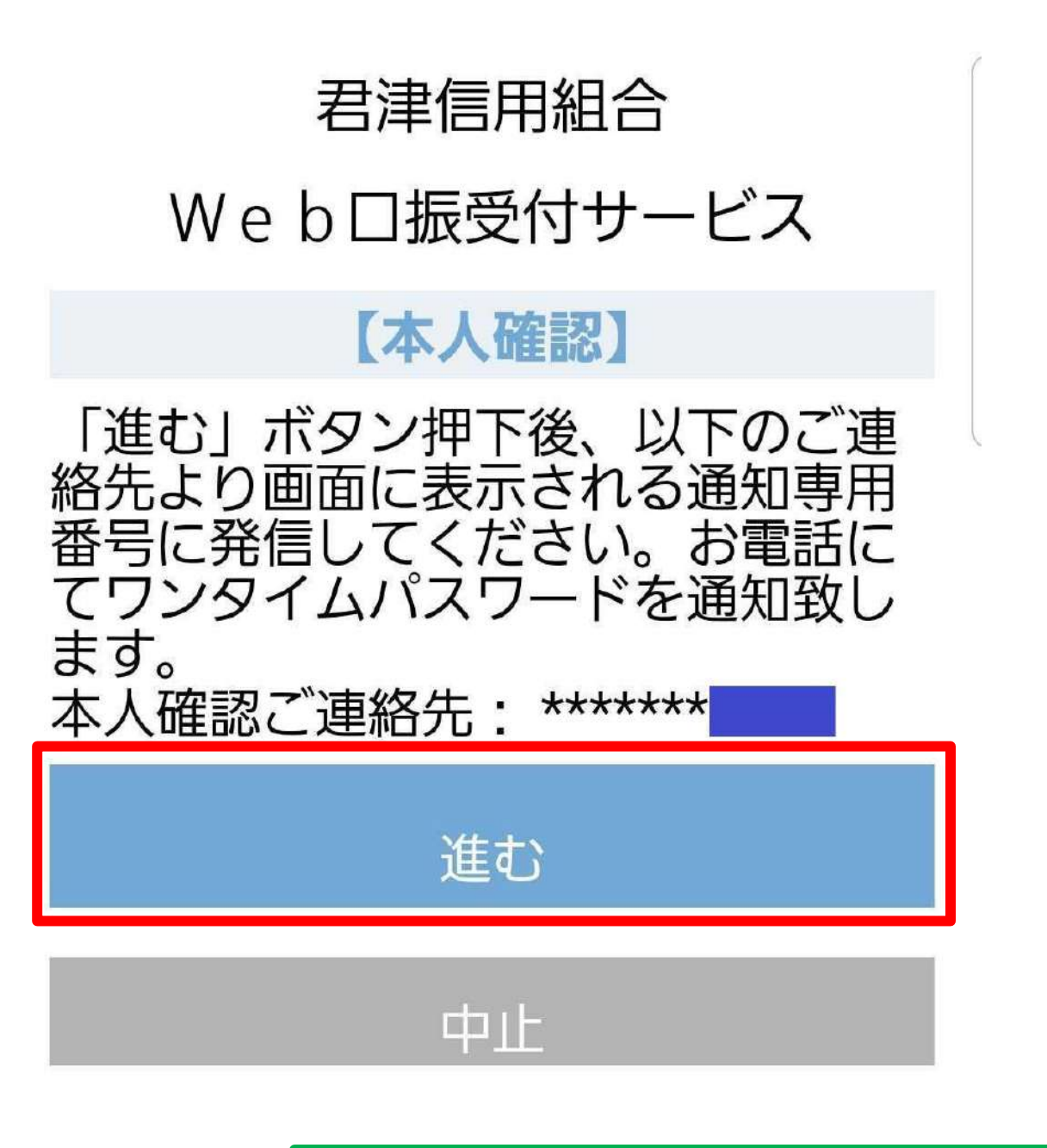

内容を確認し、「進む」をタップします。

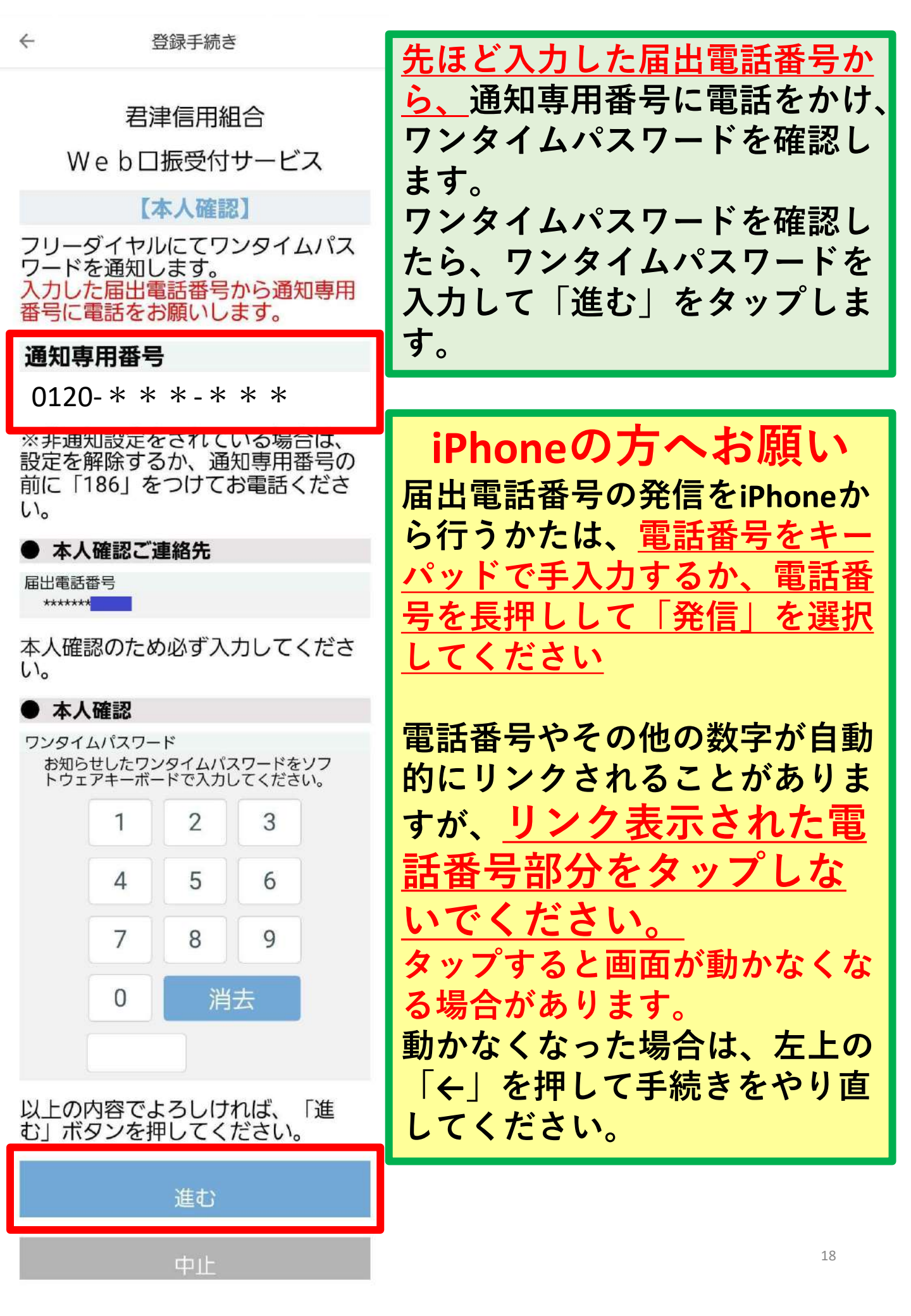

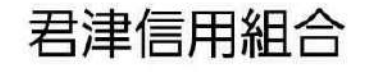

### Web口振受付サービス

【本人確認】

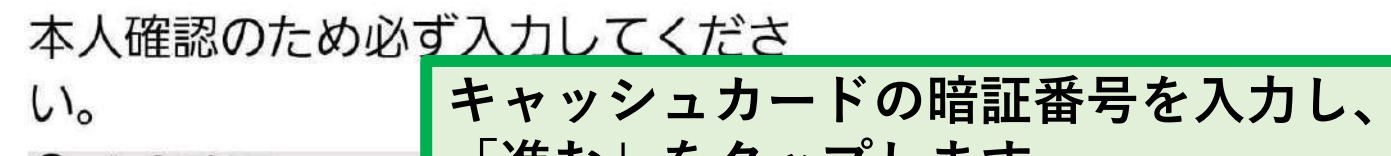

● 本人確認

「進む」をタップします。

キャッシュカードの暗証番号 キャッシュカードの暗証番号をソフトウェ アキーボードで入力してください。

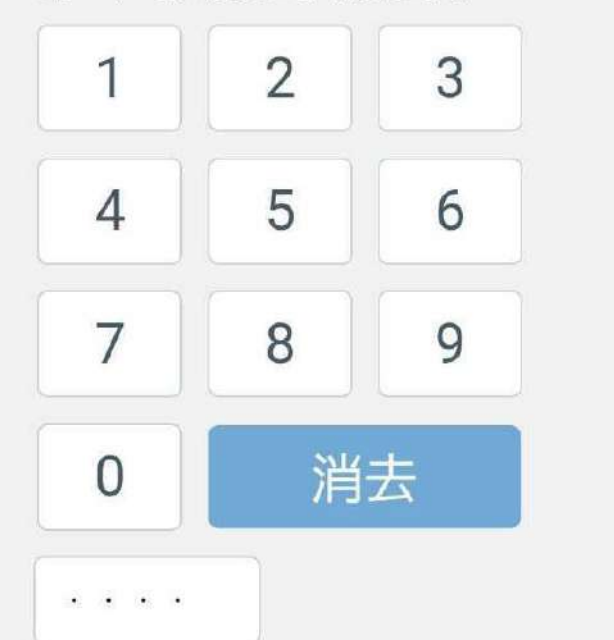

以上の内容でよろしければ、「進 む」ボタンを押してください。 進む 登録手続き

## 君津信用組合

### Web口振受付サービス

#### 【口座振替申込】

以下の内容でよろしければ、「口座

振替申込」ボタ最後に内容を確認し、「口座振替申込」い。をタップします。

#### ●□座振替を申込む収納機関

収納機関名

 $\leftarrow$ 

BankPay

#### ● お客様口座情報

支店名 [支店コード] 本店[019]

預金種目

普通

口座番号

口座名義人名

● 本人確認

キャッシュカードの暗証番号 \*\*\*\*

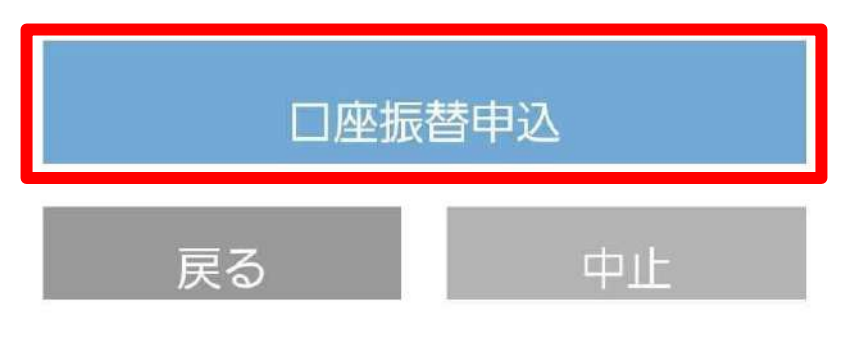

| 登録編                    | 課              | ×      |  |  |
|------------------------|----------------|--------|--|--|
| ✓ 登録が完了しました            |                |        |  |  |
| 登録が完了しました<br>これで銀行口座チャ | た!<br>ャージをご利用い | ただけます。 |  |  |
| 君津信組                   |                |        |  |  |
| チャージ限度額                |                |        |  |  |
| 1回の限度額                 | 500,000円まで     |        |  |  |
| 1日の限度額                 | 500,000円まで     |        |  |  |
| 支店名                    | 本區             | Ē      |  |  |
| 預金種別                   | 普通             | Ħ.     |  |  |
| 口座番号                   | ****           |        |  |  |
| 続けてチャージを行う             |                |        |  |  |
| ホームに戻る 21              |                |        |  |  |